Использование Google Форм в работе дошкольного педагогапсихолога с педагогами, родителями и детьми

Педагог-психолог МБДОУ 4

Григорян А.С.

# Использование Google Форм позволяет:

- своевременно доносить информацию до родителей и педагогов;
- быстро и полно получать обратную связь;
- сократить время обработки результатов.

## Чем удобны Google Формы:

- Простота в использовании. .
- Доступность 24/7.
  - Индивидуальное оформление.
  - Бесплатность.
- Мобильность.
- Понятность.

## ПОШАГОВОЕ СОЗДАНИЕ <u>GOOGLE ФОРМ</u>

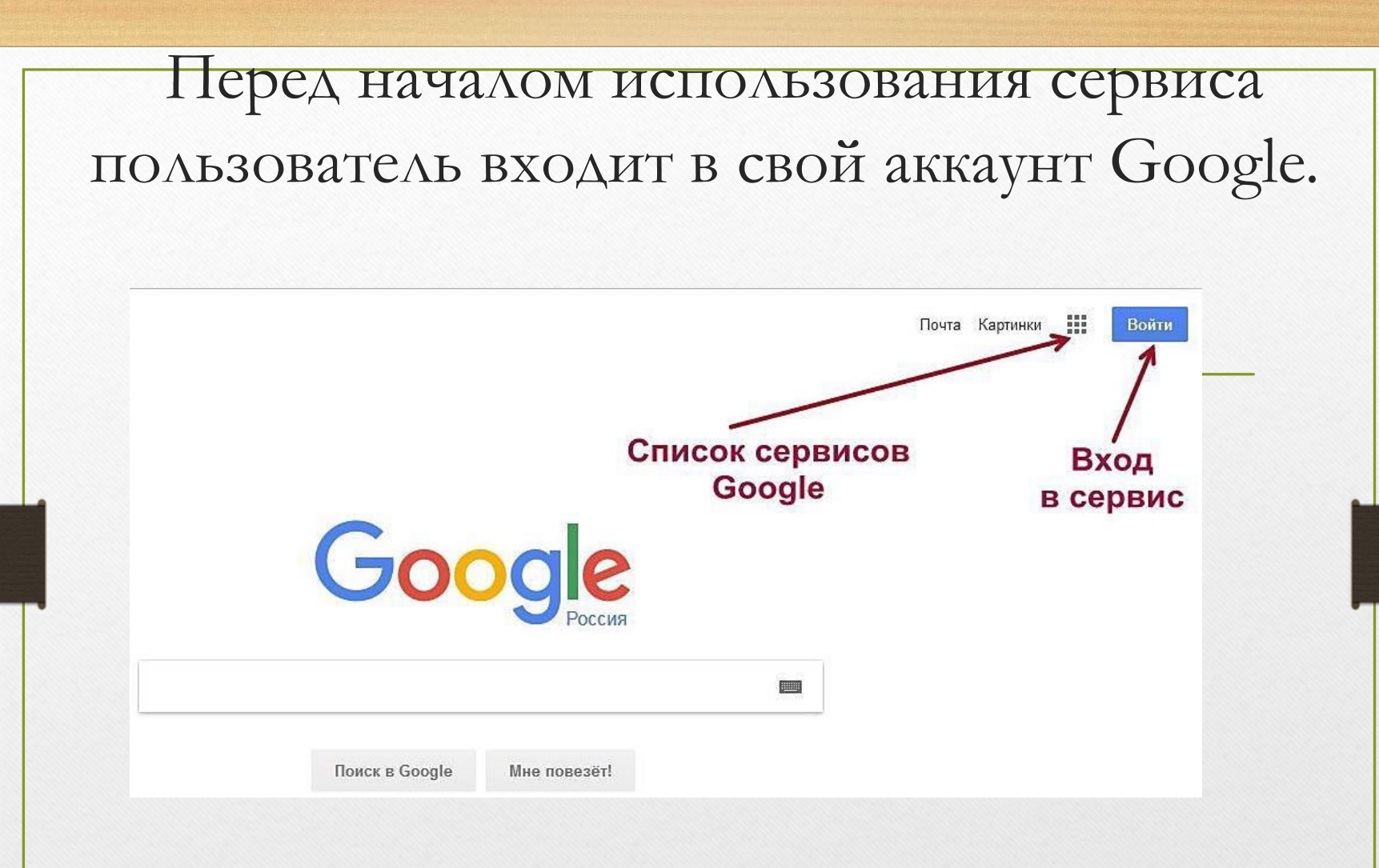

Для создания формы необходим аккаунт, а вот для ее заполнения он не нужен.

После входа в аккаунт (учетную запись) необходимо в правом верхнем углу в списке сервисов выбрать и нажать иконку «Диск».

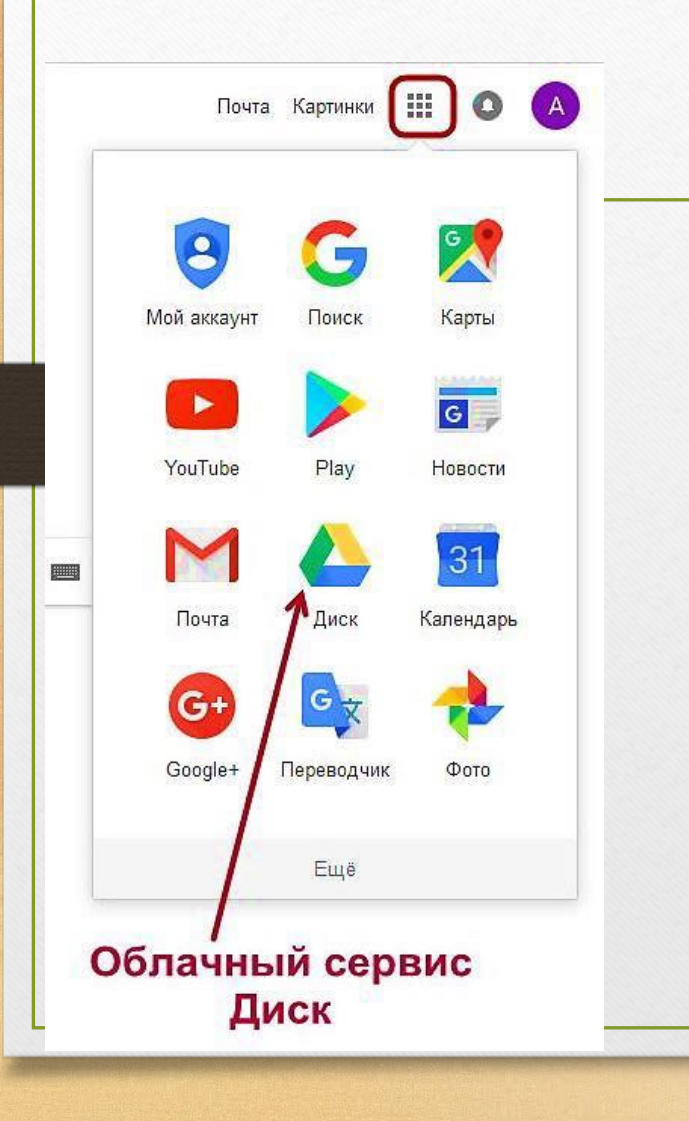

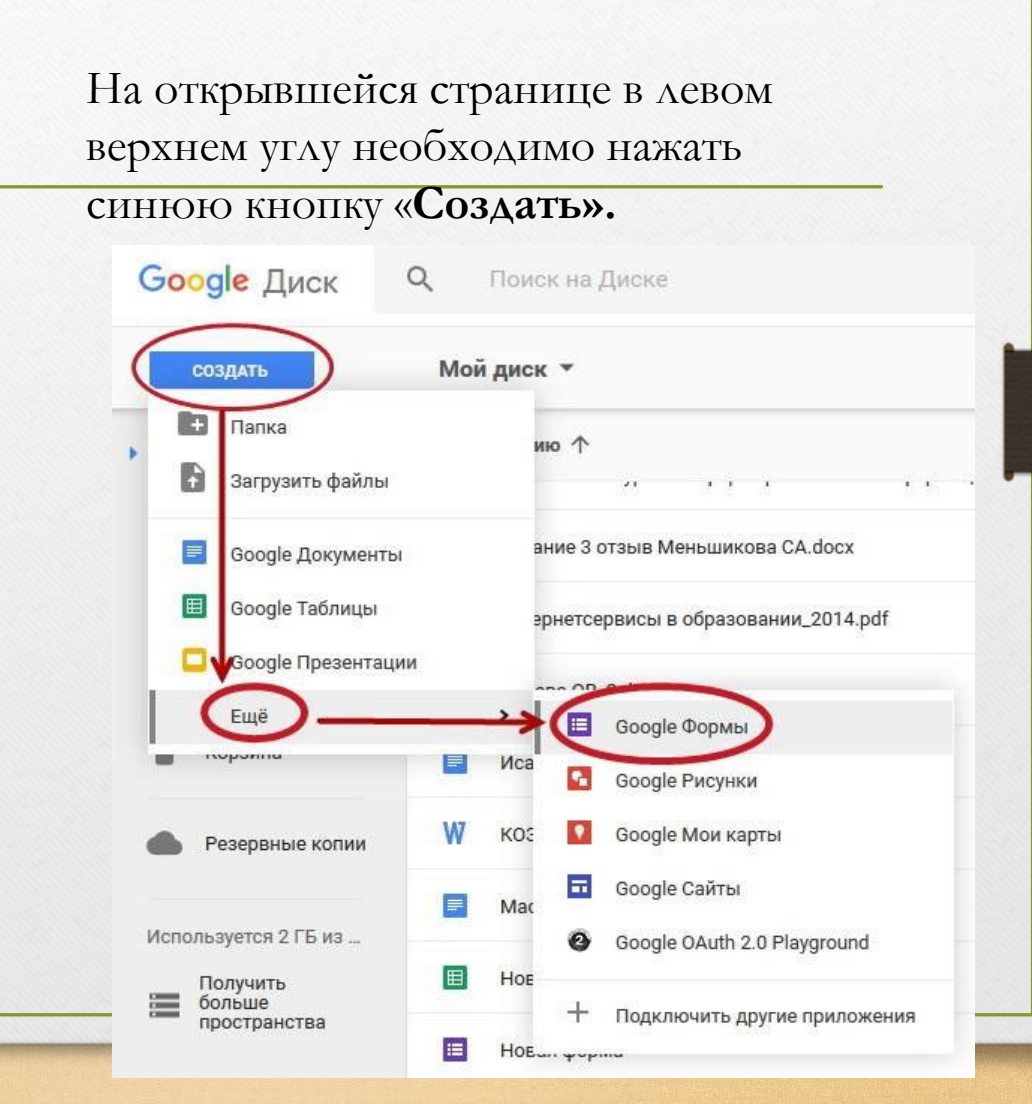

При щелчке по словам «Новая форма» откроется активное поле для ввода информации.

Иконка «Палитра» в меню формы позволяет изменить активный цвет обложки, выбрать тематику обложки создаваемой формы или загрузить изображение с компьютера пользователя для оформления обложки.

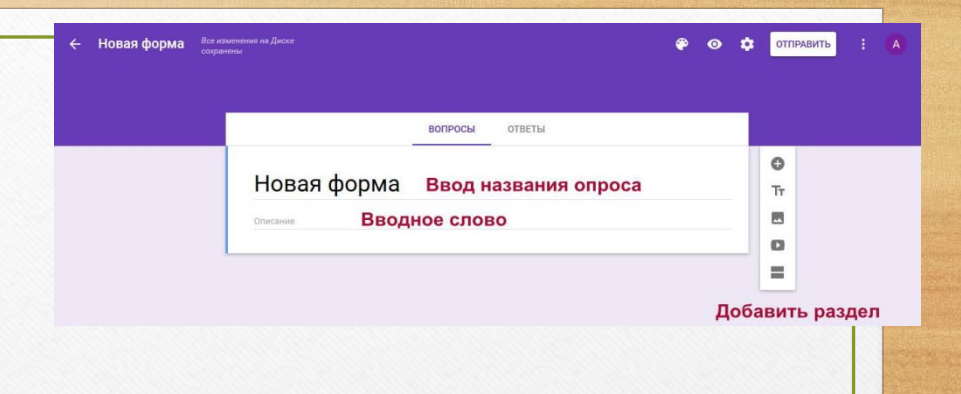

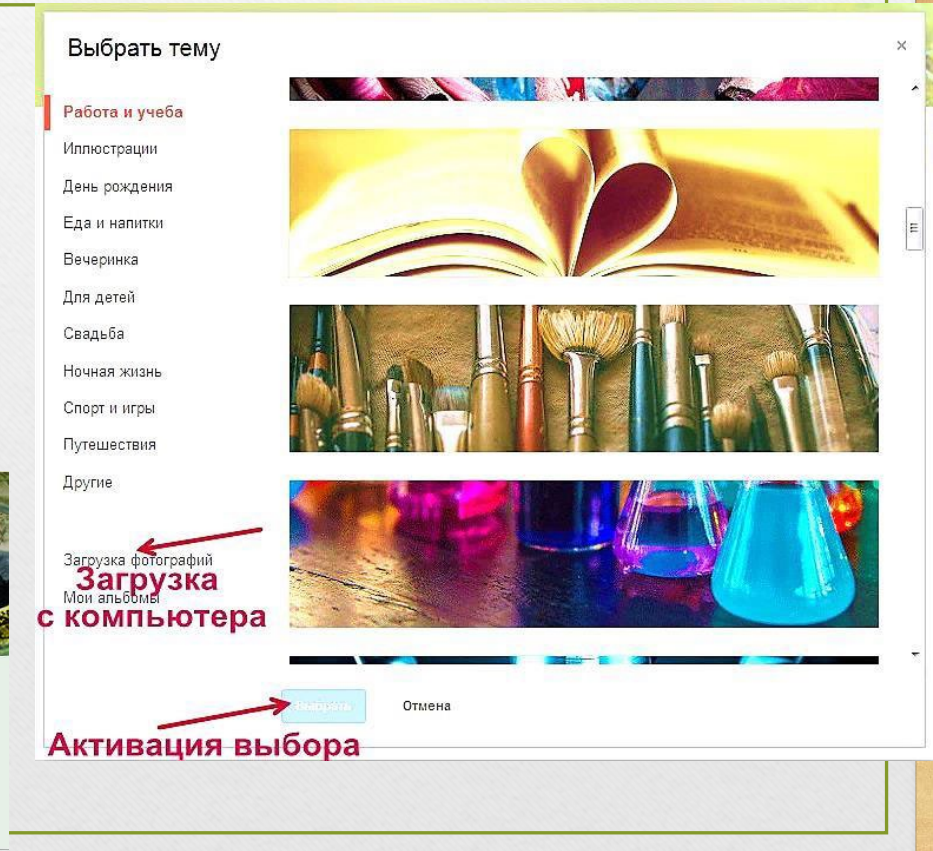

Вопросы ответы Палитра цветов ИНа Выбор тематики обложки После оформления обложки можно приступать к составлению первого вопроса. Обязательным для ответа вопрос станет, если пользователь передвинет рычажок вправо. Можно редактировать и / или удалять составленный вопрос.

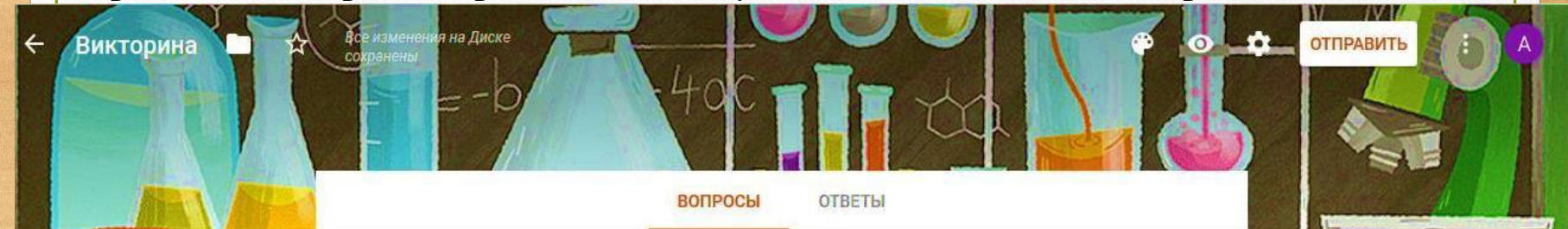

| Викторина                                    |                                                               | Добавление  |
|----------------------------------------------|---------------------------------------------------------------|-------------|
| Описание                                     |                                                               | вопроса     |
| -                                            |                                                               | изображения |
| ВопросТекст вопроса                          | <ul> <li>Один из списка</li> <li>Выбор типа ответа</li> </ul> | Тт          |
| Вариант 1 Текст ответа                       |                                                               | Видео       |
| О Добавить вариант или ДОБАВИТЬ ВАРИАНТ "ДРУ | FOE"                                                          | 🗅 🖌 раздела |
| Удалени                                      | е вопроса                                                     |             |
| Выбор свободного ответа                      | Сбязательный вопрос<br>Действия для                           |             |
|                                              | ответа                                                        |             |

• Вопрос или вариант ответа также можно перемещать вверх или вниз по

желанию пользователя.

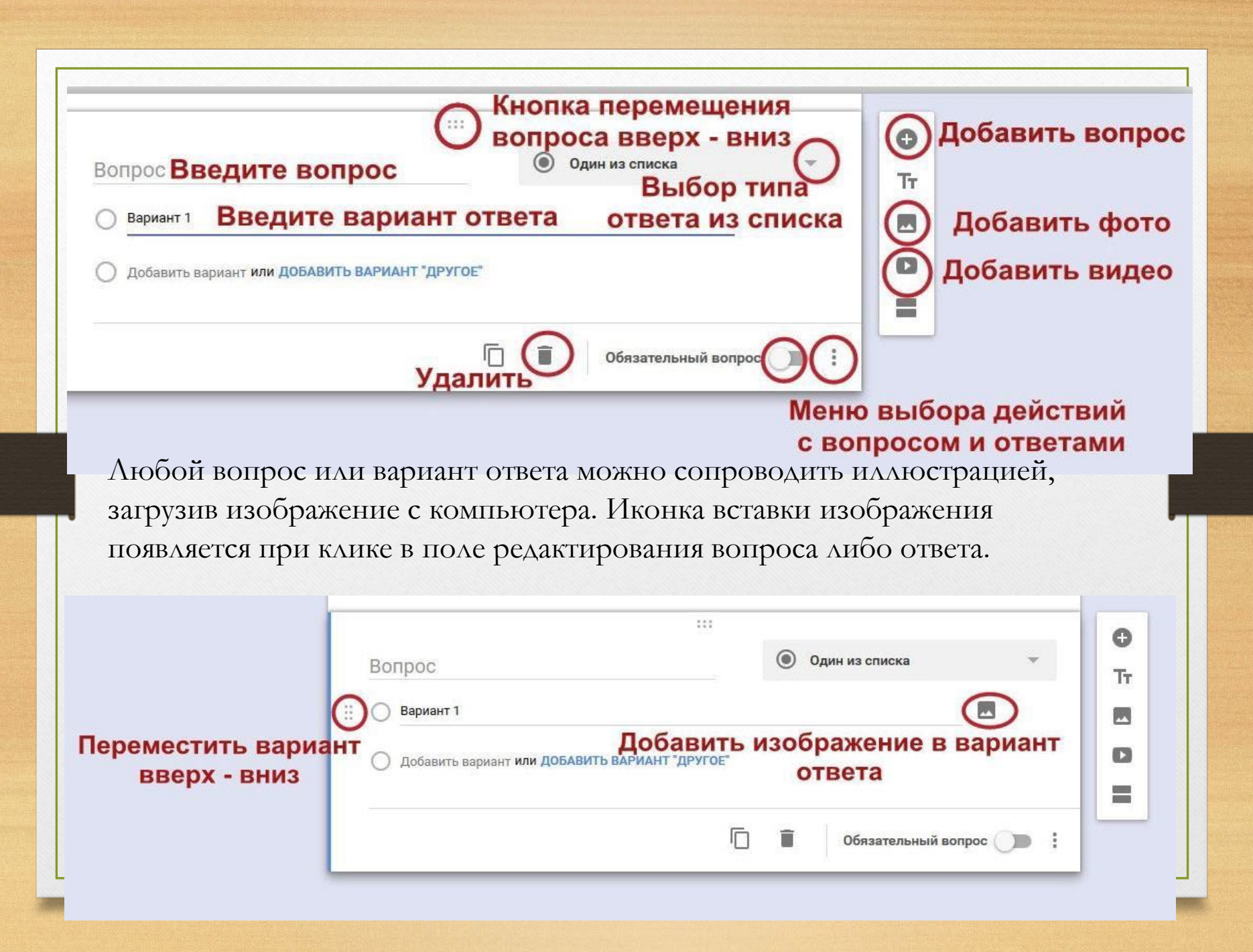

Для выбора расширенных настроек форми пользователь может воспользоваться иконкой «Настройки» в верхнем меню <u>р</u> формы.

| Настроі                | йки                                            |                                  |
|------------------------|------------------------------------------------|----------------------------------|
| общие                  | ПРЕЗЕНТАЦИЯ                                    | тесты                            |
| Cобир                  | ать адреса электронно<br>пправлять респондент  | й почты<br>ам копии их ответов 🕐 |
| <b>Требуется</b> Отпра | <b>вход в аккаунт:</b><br>влять форму не более | одного раза                      |
| Респонден              | <b>ты могут:</b><br>ять ответы после отпо      | авки формы                       |
| Посма                  | треть другие ответы и                          | сводные диаграммы                |
|                        |                                                | ОТМЕНА СОХРАНИТ                  |

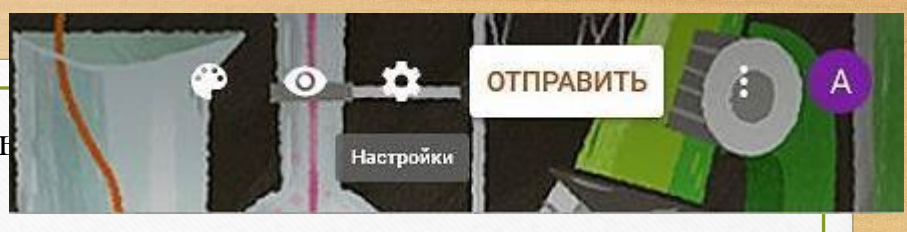

Во вкладке «Общая» пользователь может настроить сбор адресов электронной почты респондентов, разрешить или запретить респондентам повторную отправку формы и редактирование ответов, просмотр ответов других пользователей и итоговые аналитические диаграммы ответов. Во вкладке «Презентация» пользователь редактирует текст обратной связи при отправке респондентом заполненной формы. Вкладка «Тесты» предназначена для настройки параметров автоматической

оценки выполнения теста.

• Здесь также можно настроить автоматическую оценку ответов: пользователь должен в режиме редактирования вопроса и возможных ответов отметить правильные ответы и критерий оценки в баллах от 0 до нужного количества

баллов.

Интерфейс самой формы, доступный только автору, кроме вкладки «Вопросы», содержит вкладку «**Ответы»**. Пользователь может ограничить прием ответов на вопросы, передвинув рычажок «**Принимать ответы»** влево, тогда отвечающий прочтет сообщение о том, что форма закрыта, а ответы больше не принимаются.

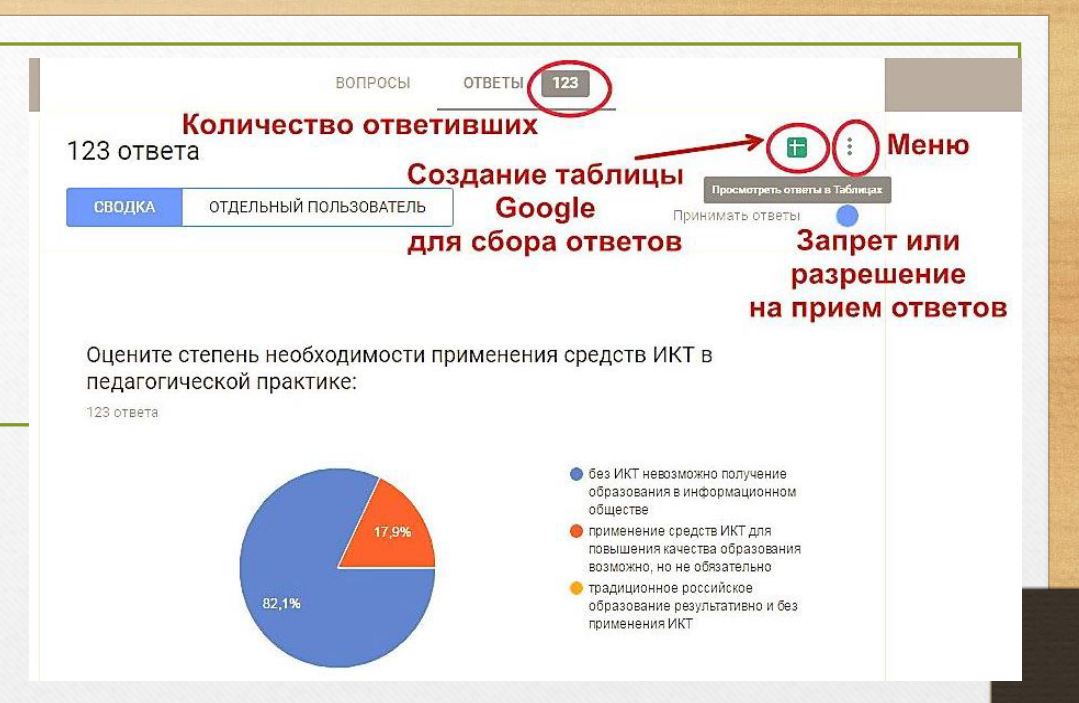

В меню ответов имеются следующие функции:

Получать оповещения о новых ответах по эл. почте

Сохранять ответы...

Удалить связь с формой

- Скачать ответы (CSV)
- Распечатать все ответы

Удалить все ответы

Пользователь может предварительно просмотреть готовую форму, воспользовавшись соответствующей кнопкой в верхнем меню. Для просмотра форма откроется в новой вкладке браузера.

В верхнем меню есть кнопка **отправки** формы для ответов. Отправить форму респондентам можно несколькими способами:

- распространив в социальных сетях (для этого в верхнем правом углу нужно нажать иконку выбранной сети и настроить уровень доступа);

по электронной почте (при этом можно отправить
 в теле письма саму форму);

- предоставив респондентам ссылку на форму (можно поставить галочку для получения короткого адреса);

- при помощи кода вставив форму в блог или на сайт (пользователь может изменить размеры формы для удобства размещения в блоге или на сайте).

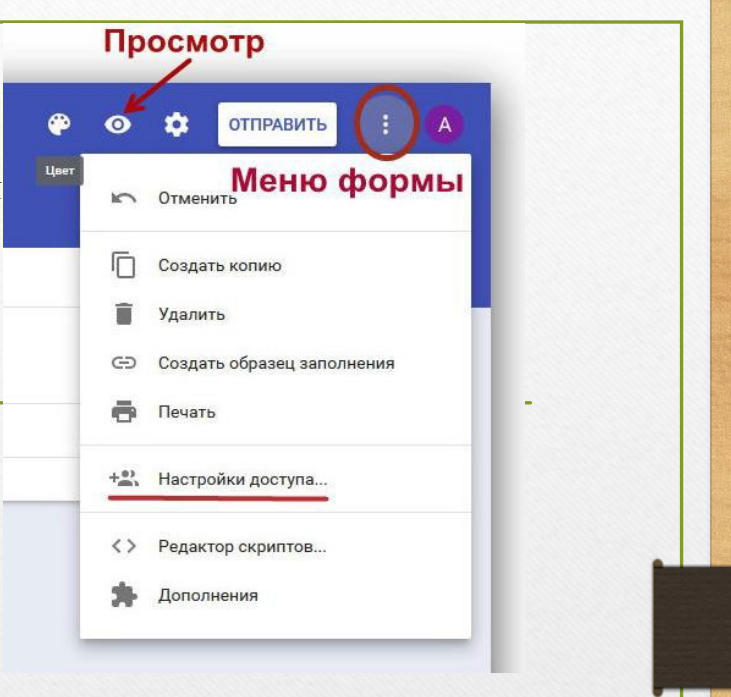

|                                   | (P)    |
|-----------------------------------|--------|
| Отправить                         | ×      |
| Сохранять имена пользователей     |        |
| Как отправить: 🔛 👄 <>             | G+ f У |
| Ссылка                            |        |
| https://goo.gl/forms/5Jm1wymvXlpo | 5R7G2  |
| Kopotкий URL                      |        |

## ПРАКТИЧЕСКОЕ ПРИМЕНЕНИЕ <u>GOOGLE ФОРМ</u> В РАБОТЕ ПЕДАГОГА-ПСИХОЛОГА

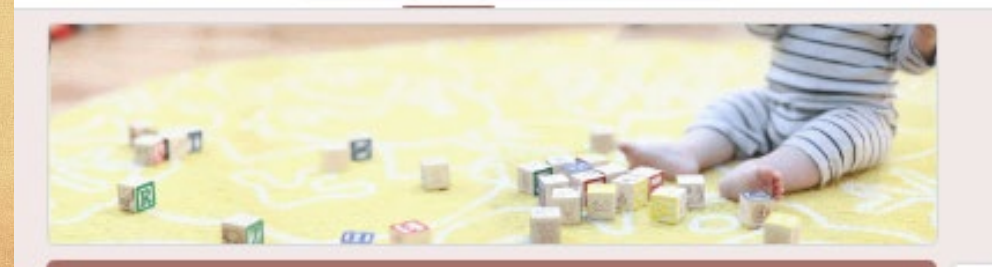

| "Готов ли ребенок к детскому саду | ? |
|-----------------------------------|---|
|-----------------------------------|---|

Анкета, поможет Нам оценить готовность малыша к поступлению в детское дошкольное учреждение и предвидать возможные сложности адептации.

ФИ ребенка \*

Краткий ответ

Группа \*

Краткий ответ.

Сколько лет ребенку \*

Краткий ответ

 Какое настроение преобладает у вашего ребенка в последнее время в домашней обстановке

Бодров, уравновешенное

Неустойчивое

Подееленное

### Для опроса родителей

۲

Ð

Tr

> С помощью формы-опроса можно узнать предварительную готовность ребенка к ДОУ и дать соответствующие рекомендации родителям.

Если мы немного усложним форму, задав бальную систему, родители смогут увидеть результаты тестирования.

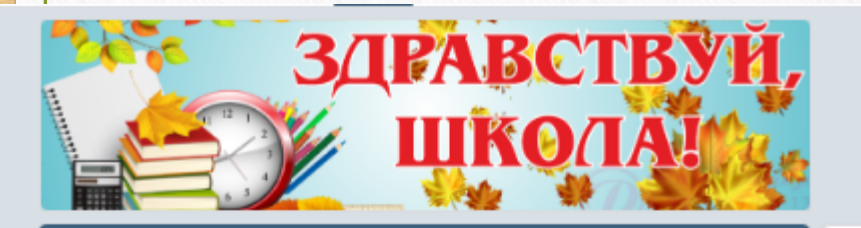

#### «Готов ли ваш ребенок идти в школу?»

Как правило, родителяй будущего первоклассника волнует множаство вопросов: иможет ли их ребенок учиться в школе, достаточно ли развит, что должен уметь накануме поступления в школу. С помощью этого теста вы можете достаточно объективно оценить подготовленность ребенка к школе.

Ответьте на вопросы «ДА» или «НЕТ».

20—24 балля, то поздравляемі Ваш ребенок готов к школе, ему будет легче справляться со школьными трудностями. Позаботьтесь о том, чтобы у него не пропал интерес к школе и получению новых энений.

15—19 баллов — вам следует уделить больше внимачия своему малышу, осдержание вопросов либо задания в них помогут вам выбрать нужное направление работы. Не отчаивайтесь, ваш ребенок почти готов к школа.

14 баллов и менее — лучшим советом для вас будет поговорка: «Терпение и труд все перетрут». Ваш малыш ждет помощи сотрудничества. Погрузитесь вместе с ним в развивающие, занимательные игры, путешествуйте по страницам книг. Все это поможет ребенку достигнуть успеха и пойти в школу подготовленным.

#### Считвете ли вы, что ваш ребенок достаточно усидчив и внимателен при выполнении не слишком привлекательного для него задания?

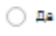

O Her

#### Часто ваш малыш заявляет о своем желании идти в школу? \*

O 🗛

O Her

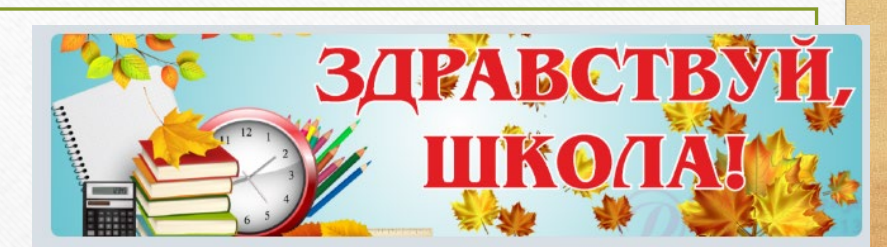

#### «Готов ли ваш ребенок идти в школу?»

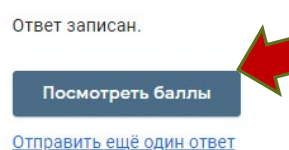

 $\odot$ 

Ð

Τr

F

## В итоге родитель получает ответ с рекомендацией сразу.

#### «Готов ли ваш ребенок идти в школу?» Всего 12/24

Как правило, родителей будущего первоклассника волнует множество вопросов: сможет ли их ребенок учиться в школе, достаточно ли развит, что должен уметь накануне поступления в школу.

С помощью этого теста вы можете достаточно объективно оценить подготовленность ребенка к школе.

тветьте на вопросы «ДА» или «НЕТ».

20—24 балла, то поздравляем! Ваш ребенок готов к школе, ему будет легче справляться со школьными трудностями. Позаботьтесь о том, чтобы у него не пропал интерес к школе и получению новых знаний.

15—19 баллов — вам следует уделить больше внимания своему малышу, содержание вопросов либо задания в них помогут вам выбрать нужное направление работы. Не отчаивайтесь, ваш ребенок почти готов к школе.

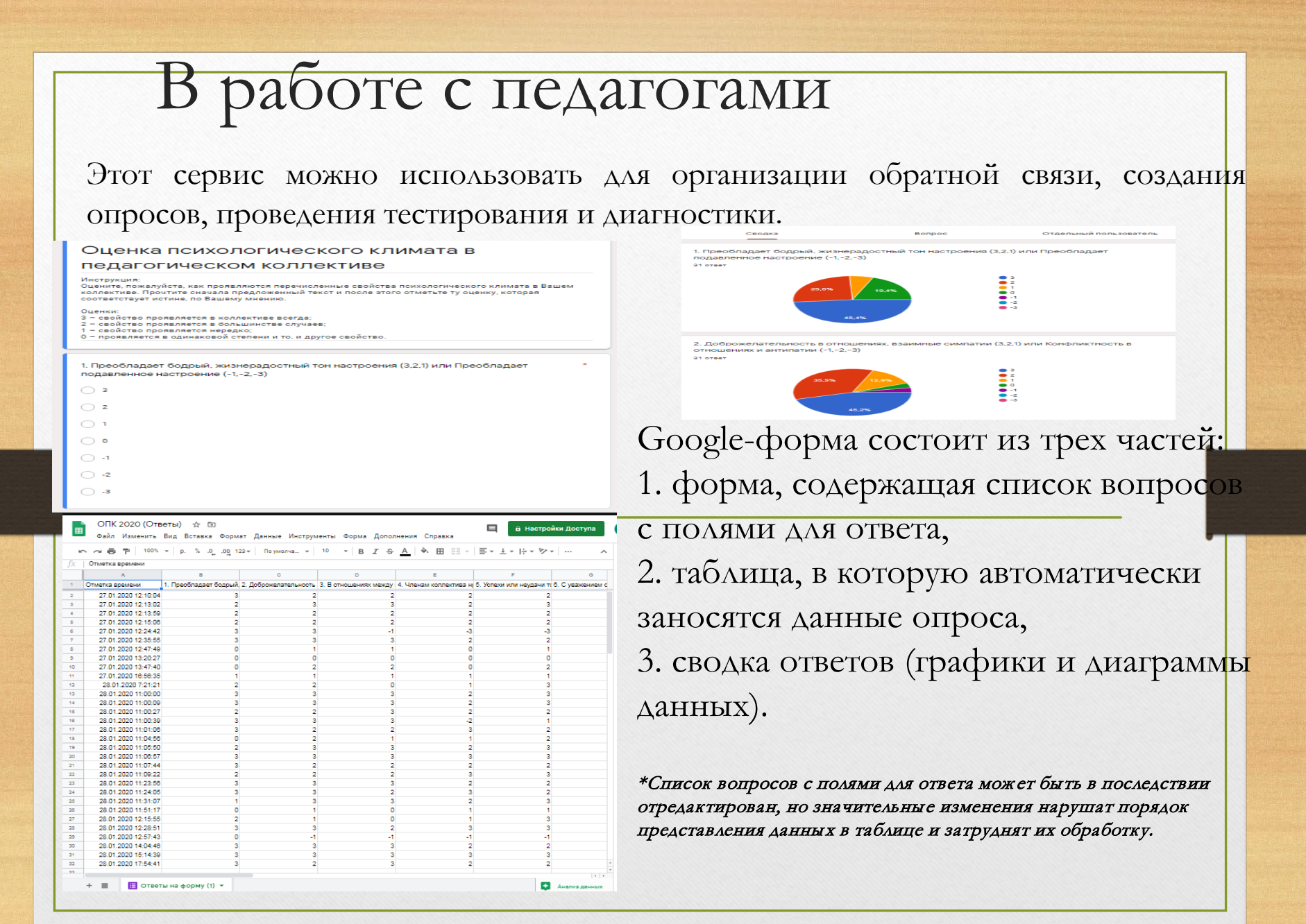

Тест Что мы знаем об окружающем мире?"

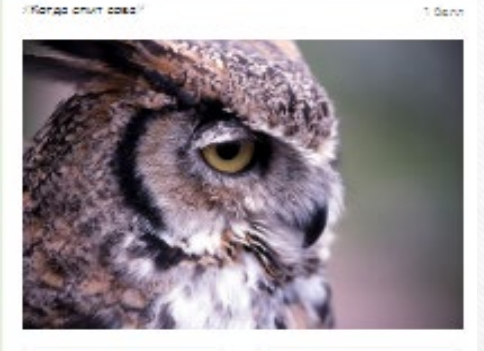

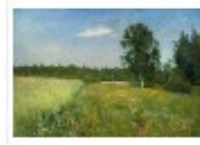

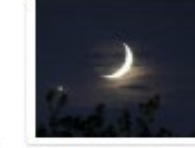

O prim

O HOMER

Эмбери картинку на каторой изображена ЛЕТО.

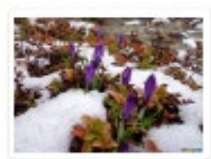

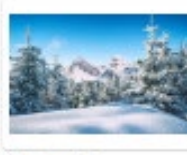

O BEDMENT 1

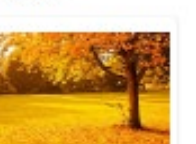

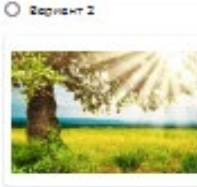

1 Genv

O BEDNEHT 3

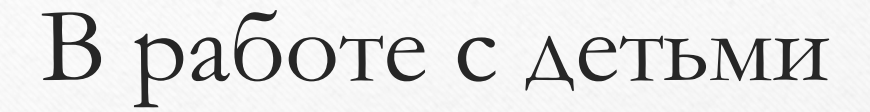

При помощи форм можно создавать тесты и задания, которые помогут детям развить внимание, память, логическое мышление и др. Кроме того, родители смогут проверит уровень знаний своего ребенка, полезно провести с ним время и найдут множество дополнительных материалов по развитию и обучению ребенка с использованием компьютера, советы психологов и педагогов.

Экохой шуба эти звари ходот виной.

Country T

O REPRESE A

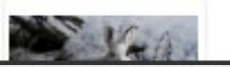

Помощь при проведении проективных методик:

Google Jamboard (или Google доска)

 — это сервис, связанный с интерактивной доской, который поможет фиксировать идеи и рисовать так, как будто на традиционной доске.
 Он поможет провести мозговой штурм и улучшить работу команды. G Suite: захватит изображения и контент из интернета и перенесет их прямо на доску.

Инструмент позволяет создавать и совместно работать над записями, размешать доски и вносить изменения с коллегами в режиме реального времени.

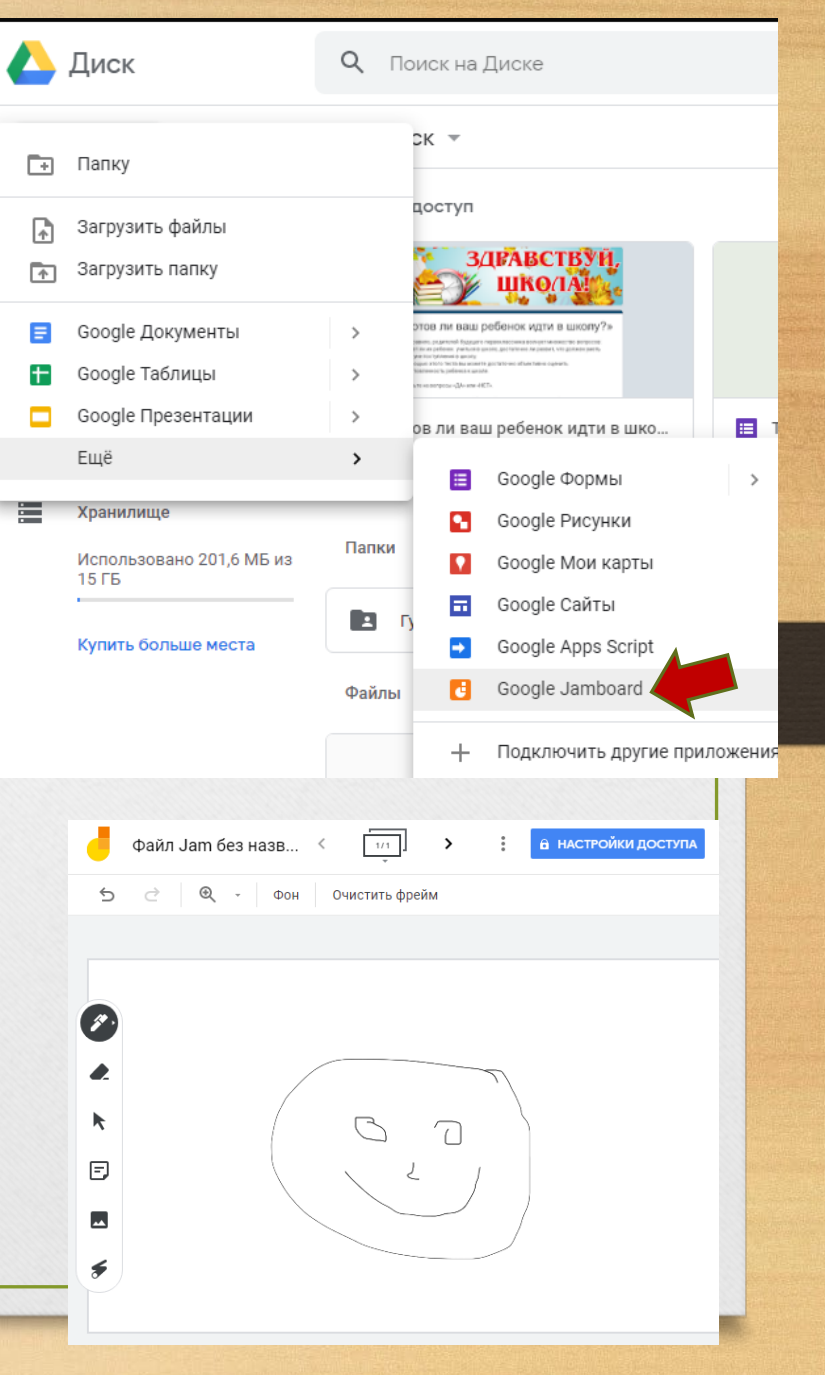

Таким образом:

Сервисы Google становятся удобным инструментом для организации деятельности психологической службы и могут быть использованы для индивидуальной и групповой работы, информирования, диагностирования и консультирования, статистической обработки и анализа полученных данных, установления оперативной связи и

комфортного режима общения.